#### **BAB IV**

#### ANALISIS DAN PEMBAHASAN

#### A. Implementasi Sistem

Implementasi rancangan antarmuka dengan menggunakan bahasa pemrograman *PHP*, tahapan yang harus dilakukan untuk *hosting* di internet *website* yang dihasilkan, mulai dari tahapan persiapan *hosting* di internet sampai dengan *website* siap digunakan beserta petunjuk umum pengguna *website* yang digambarkan pada halaman *website*.

# B. Tampilan Program (Interface)

Adapun tujuan utama dari perancangan interface ini adalah untuk memberikan sarana tatap muka (*interface*) yang baik serta memudahkan bagi tiap pemakai program yang dirancang. Hal ini sesuai dengan konsep perencanaan yang telah ditetapkan yaitu agaimana agar program yang dibuat dapat digunakan oleh mereka yang bahkan belum pernah menggunakan komputer sekalipun, adapun hasilnya sebagai berikut:

### 1. Halaman Utama

Halaman ini merupakan *index* dari sistem informasi Penerimaan Peserta Didik Baru (PPDB) berbasis *web. Header* berisikan gambar sampul. Sedangkan *footer* berisikan tahun dibuatnya sistem. Dan disertakan halaman register untuk siswa yang belum menjadi *user* dan juga halaman *login* untuk calaon siswa yang telah terdaftar menjadi *user*.

| ✓● PF05 Online         ×           ✓● → C         O localhost/SIPS8/index.php                                                                                                    | Reang - 07 X<br>카슈 @ 44 응 분 |
|----------------------------------------------------------------------------------------------------|-----------------------------|
| HOME BERITA DAFTAR INFORMASI PENDAFTARAN JURNAL & PENGUMUMAN PROEL SEMALAH                                                                                                    |                             |
| SMKN 1 Mlarak                                                                                                    |                             |
| PPDB Online<br>SMKN1MLARAK                                                                                                    | ang                         |
| SELAMAT DATANG DI PPDB-ONLINE<br>Silahkan mengikuti alur pendaftaran yang telah ditertukan oleh pantia PPDB-Online.<br>PENDAFTARAN<br>MENDAFTARAN<br>MENDAFTARAN<br>MENDAFTARAN<br>MENDAFTARAN | utan                        |
|                                                                                                    | ANL                         |

Gambar 4.1 Halaman Utama

# Source Code :

<header>

<div class="wrapper"> <nav> <a href="index.php">Home</a> <a href="index.php?page=welcome">Berita</a> <a href="index.php?page=daftar PPDB">Daftar</a> <a href="index.php?page=sekolah.info">Informasi Pendaftaran</a> <a href="pengumuman/jurnal.php">Jurnal & Pengumuman</a> <a href="index.php?page=sekolah.profil">Profil Sekolah</a> </div> <div class="wrapper"> <h1><a href="#" id="logo">Learn Center</a></h1> </div> <div id="slogan"> PPDB Online<span>SMKN 1 MLARAK</span> </div> 

```
<a
href="index.php?page=daftar PPDB"><img</pre>
src="media/images/Untitled.png" alt=""></a>
        </header>
    </div>
</div>
<div class="body2">
  <div class="main">
    <section id="content">
      <div class="box1">
       <div class="wrapper">
         <article class="col1">
           <div class="pad left1">
               <?php
           if(isset($ GET['page'])) {
$page=htmlentities($ GET['page']);
           }else{
               $page="welcome1";
           $file="$page.php";
           $cek=strlen($page);
           if($cek>30 || !file exists($file) ||
empty($page)) {
               include ("user.add.php");
           }else{
               include ($file);
           }
           ?>
         </div>
```

## 2. Halaman Formulir Pendaftaran

Halaman formulir pendaftaran adalah menu yang digunakan oleh calon siswa untuk menjadi mendaftar secara *online* di SMKN 1 Mlarak.

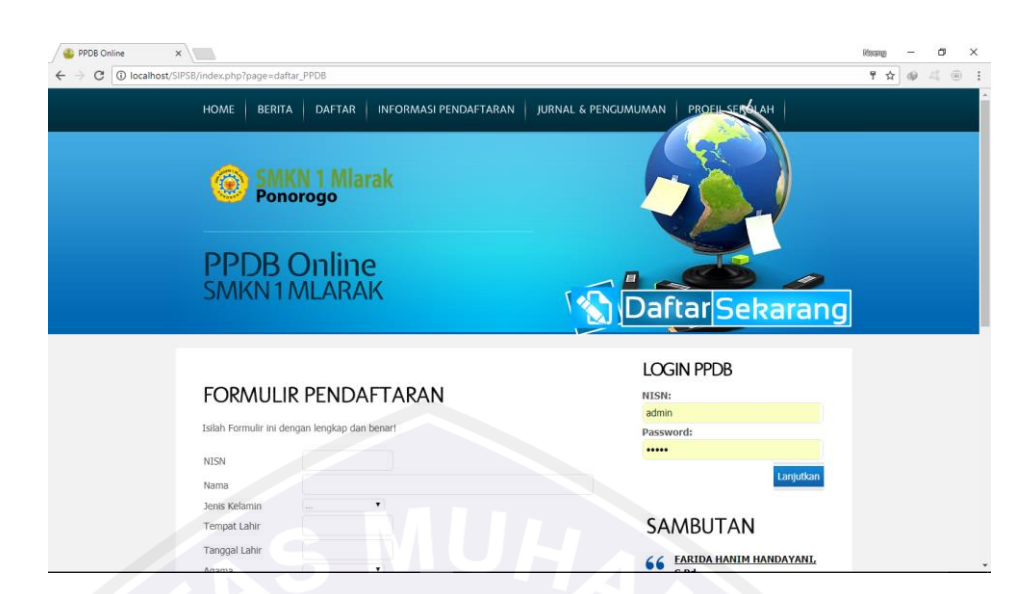

Gambar 4.2 Halaman Formulir Pendaftaran

### Source Code :

```
<h2>Formulir Pendaftaran</h2>
Isilah Formulir ini dengan lengkap dan
benar!
<form id="newsletter" enctype="multipart/form-
data" method="post" name="postform"
onsubmit="_validasi();">
```

#### 

```
>NISN
>NISN
<input type="text"
class="bg3" name="nisn" value="<?php echo
$nisn; ?>" id="nisn"/>
><input class="bg2"
type="text" name="nama" value="<?php echo
$nama; ?>" />
```

```
<option</pre>
value="0">...
                              <option value="Laki-</pre>
Laki" <?php if($jenis kel=='Laki-Laki') { echo</pre>
"selected='selected'"; } ?>>Laki-laki
                              <option</pre>
value="Perempuan" <?php</pre>
if($jenis kel=='Perempuan') { echo
"selected='selected'"; } ?>>Perempuan
                         </select>
                    Tempat Lahir
                         <input type="text"
class="bg3"name="tempat lahir" value="<?php</pre>
echo $tempat lahir; ?>" />
                    Tanggal Lahir
                         <input type="text"
name="tgl lahir" class="bg3" value="<?php</pre>
                                               echo
$tgl_lahir; ?>" size="50" id="datepicker"/>
                         Agama
                    <select class="bg3"
name="agama" >
                              <option</pre>
value="0">...
                              <option</pre>
value="Islam" <?php if($agama=='Islam') { echo</pre>
"selected='selected'"; } ?>>Islam
                              <option</pre>
value="Kristen" <?php if($agama=='Kristen') { echo</pre>
"selected='selected'"; } ?>>Kristen
                              <option</pre>
value="Katolik" <?php if($agama=='Katolik') { echo</pre>
"selected='selected'"; } ?>>Katolik
                              <option</pre>
value="Hindu" <?php if($agama=='Hindu') { echo</pre>
"selected='selected'"; } ?>>Hindu
                              <option</pre>
value="Budha" <?php if($agama=='Budha') { echo</pre>
"selected='selected'"; } ?>>Budha
```

#### 3. Halaman Login Siswa

Halaman login siswa merupakan halaman yang dapat diakses ketika

calon siswa telah menjadi member.

| LOGIN PPDB             |            |        |
|------------------------|------------|--------|
| NISN:                  | 11/        |        |
| Masukkan NISN anda     |            |        |
| Password:              | <b>.</b> 7 |        |
| Masukkan password anda |            | 5      |
|                        | Lanjutkan  |        |
|                        |            | $\leq$ |

Gambar 4.3 Halaman Login Siswa

Source Code :

```
<h2>Login PPDB</h2>
              <form id="newsletter" role="form"
method="post" class="search"
action="?page=login">
                  <div class="wrapper">
                        <div class="wrapper">
                             <div class="bg">
                               <input type="text"
name="nisn"
            size="20" class="form-control"
placeholder="Masukkan NISN anda">
                             </div>
                             <div class="bg">
                             <input
type="password" name="password" size="40"
class="form-control" placeholder="Masukkan
password anda">
                             </div>
```

### 4. Halaman Berita

Halaman ini digunakan oleh para calon siswa menambah wawasan

|   | host/SIPS8/index.php?page=welcome                                                                                                    | 9                                   | * * * |
|---|----------------------------------------------------------------------------------------------------|-------------------------------------|-------|
|   | HOME BERITA DAFTAR INFORMASI PENDAFTARAN JURNAL & PENG                                                                                                    | UMUMAN PROFILSERALAH                |       |
|   | SMKN 1 Mlarak<br>Ponorogo                                                                                                    |                                     |       |
| S | PPDB Online<br>SMKN1MLARAK                                                                                                    | DaftarSekarang                      |       |
|   | Launching Website PPDB Berlangsung Meriah                                                                                                    | LOGIN PPDB                          |       |
|   | Dipublikasikan pada tanggal 00 0000, oleh                                                                                                    | admin                               |       |
|   | Dipublikasikan pada tanggal 00.0000, oleh<br>Ponorogo - SMKN 1 Mlarak adalah sekolah menengah atas yang terdapat di kecamatan<br>Miarak, kabupaten Ponorogo, Jawa Timur. SMKN 1 Miarak menupakan satu-satunya SMK di<br>kecamatan Mlarak, SMKN 1 Mlarak benalamat di Jahan Raya Mlarak, Kec. Mlarak, Mlarak,<br>Ponorogo, <u>Baca Sekenglapnya</u>            | admin<br>Password:<br>              |       |
|   | Dipublikasikan pada tanggal 00.0000, oleh<br><b>Ponorogo</b> - SM(NI 1 Mlarak adalah sekolah menengah atas yang terdapat di kecamatan<br>Mlarak, kabupaten Ponorogo - Jawa Timur, SM(NI 1 Mlarak merupakan satu-satunya SMK di<br>kecamatan Mlarak, SM(NI 1 Mlarak beralamat di Jalan Raya Mlarak, Kec, Mlarak, Mlarak,<br>Ponorogo, <u>Baca Selengkapnya</u> | admin<br>Password:<br><br>tanjudian |       |

dengan membaca berita terkini.

Gambar 4.4 Halaman Berita

```
Source Code :
```

```
echo " ";
echo"
<a
href=?page=berita.baca&id=$tampil[id_berita]>
<h3>$judul</h3></a>
pada tanggal $tanggal, oleh $oleh
$art ...
<a
href=?page=berita.baca&id=$tampil[id_berita]>
Baca Selengkapnya</a>
";
;}
```

## 5. Halaman Hasil Kelulusan Siswa

Pada halaman ini pengumuman tentang siswa yang diterima dapat

?>

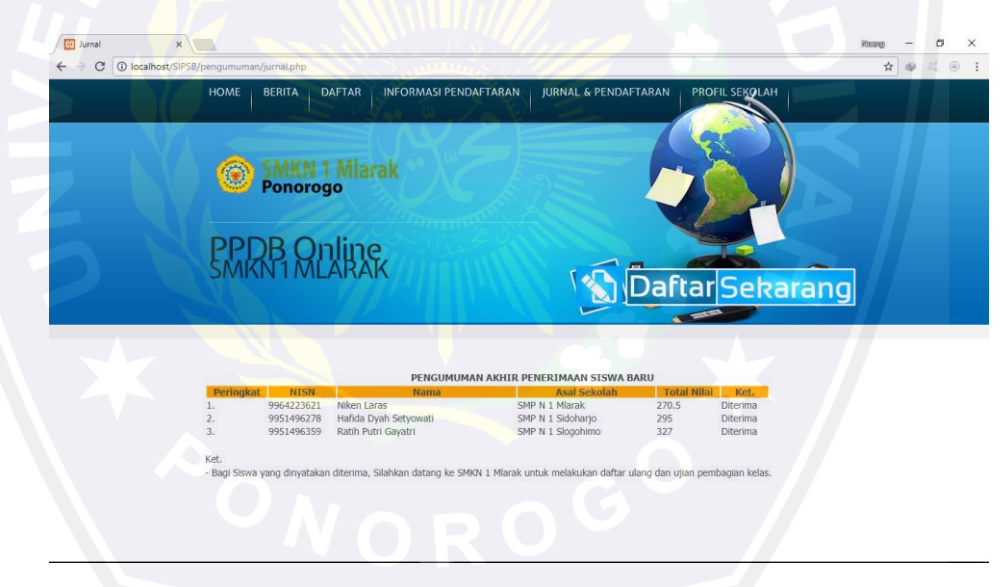

dilihat pada halaman ini.

#### Gambar 4.5 Halaman Hasil Kelulusan Siswa

## Source Code :

```
<h1 align="center">PENGUMUMAN AKHIR
PENERIMAAN SISWA BARU</h1>
<table
width="90%"align="center" border="2px black" >
<thead>
```

```
Peringkat
                              NISN
                              <th
width=260>Nama
                              <th
width=200>Asal Sekolah
                              >Total
Nilai
                              Ket.
                          </thead>
                 <?php
                     $tahun = date('Y');
                     $get limit =
get limit mhs();
                     $sql =
mysql query("SELECT * FROM biodata
                              where
verifikasi = 'Sudah' AND
date format(biodata.tgl daftar,'%Y') = '$tahun'
AND
   biodata.prestasi = 'u1' OR biodata.prestasi =
'u2' OR biodata.prestasi = 'u3' OR
biodata.prestasi = 'u4' ");
                          $no=0;
                              while ($tampil
= mysql fetch array($sql)) {
                                   $no++;
                                   echo
'';
   echo ''.$no.'.';
                              //menampilkan
nomor urut
   echo ''. $tampil['nisn'].'';
   echo ''.$tampil['nama'].'';
   echo ''.$tampil['sekolah'].'';
   echo
''.($tampil['jumlah']+$tampil['prestasi']).'<</pre>
/td>';
```

```
echo 'Diterima';
echo
'';
}
?>
```

# 6. Halaman Login Admin

Halaman ini adalah sarana admin mengakses data penerimaan siswa baru di SMKN 1 Mlarak.

| <ul> <li></li></ul> | tatus=denied                                                                           | Roang —<br>7 ☆ @ |
|---------------------|----------------------------------------------------------------------------------------|------------------|
|                     | Administrator Area<br>Sistem Informasi Penerimaan Peserta Didik Baru<br>SMINI 1 MLARAK |                  |
|                     | Silahkan masukkan username dan password anda.                                          |                  |
|                     | 1 admin                                                                                |                  |
|                     |                                                                                        |                  |
|                     | Logn                                                                                   |                  |
|                     |                                                                                        |                  |
|                     |                                                                                        |                  |
|                     |                                                                                        |                  |

Gambar 4.6 Halaman Login Admin

### Source Code :

```
$page=htmlentities($ GET['page']);
                     }else{
                          $page="welcome1";
                     $file="$page.php";
                     $cek=strlen($page);
                     if($cek>30 ||
!file exists($file) || empty($page)){
                     }else{
                          include ($file);
                     ?>
            <div class="alert alert-info">
                 Silahkan masukkan username dan
password anda.
            </div>
            <form class="form-horizontal"
action="?page=login" method="POST"
onSubmit="return validasi(this)">
                 <fieldset>
                     <div class="input-group input-</pre>
group-lg">
                         <span class="input-group-</pre>
addon"><i class="glyphicon glyphicon-user
red"></i></span>
                         <input type="text"
class="form-control" placeholder="Username"
name="id admin">
                     </div>
                     <div
class="clearfix"></div><br>
                     <div class="input-group input-</pre>
group-lg">
                         <span class="input-group-</pre>
addon"><i class="glyphicon glyphicon-lock
red"></i></span>
                         <input type="password"
class="form-control" placeholder="Password"
name="password">
                     </div>
                     <div class="clearfix"></div>
                     <div class="clearfix"></div>
```

### 7. Halaman Utama admin

Halaman utama admin merupakan halaman yang muncul setelah

admin melakukan proses login.

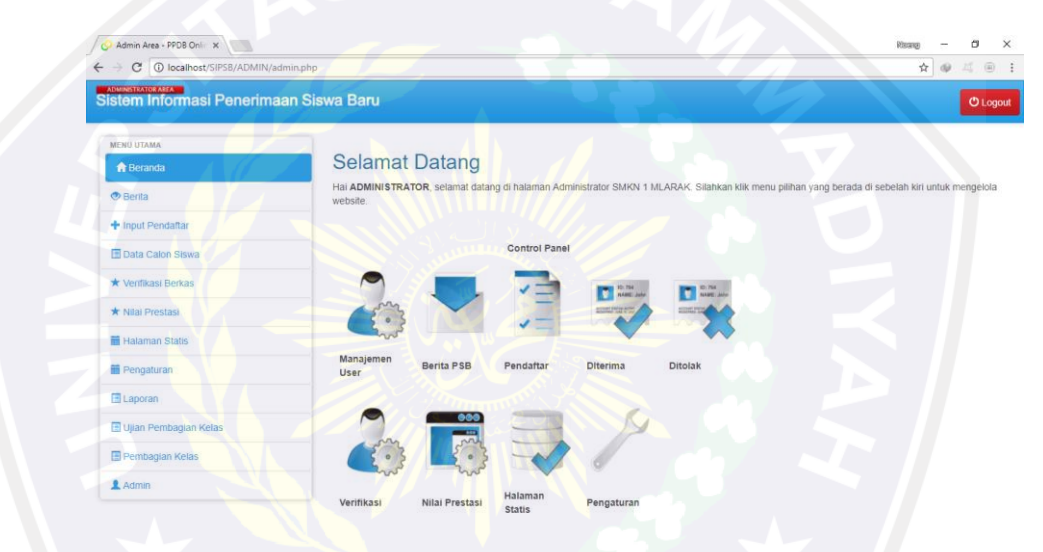

Gambar 4.7 Halaman Utama Admin

Source Code

```
<li
class="accordion">
                           <a href="#"><i
class="glyphicon glyphicon-list-alt"></i><span>
Ujian Pembagian Kelas</span></a>
                           pills nav-stacked">
                                     <a
href="admin.php?page=ujian input"><i</pre>
class="glyphicon glyphicon-info-sign"></i> Input
Soal</a>
                               <a
href="admin.php?page=ujian soal"><i</pre>
class="glyphicon glyphicon-ok-sign"></i> Bank
Soal</a>
                                      <a
href="?page=ujian mulai&id=2"><i</pre>
class="glyphicon glyphicon-remove-sign"></i>
Pelaksanaan Ujian</a>
                                     <a
href="admin.php?page=ujian hasil"><i</pre>
class="glyphicon glyphicon-remove-sign"></i>
Hasil Ujian</a>
                       <a
href="admin.php?page=adm.view"><i</pre>
class="glyphicon glyphicon-user"></i><span>
Admin</span></a>
                   </div>
           </div>
       </div>
       <div id="content" class="col-lg-9 col-sm-</pre>
9">
```

<?php

if(isset(\$ GET['page'])){

\$file="\$page.php";
\$cek=strlen(\$page);

### 8. Halaman Input Pendaftar

Halaman ini merupakan halaman yang digunakan admin untuk menginputkan data calon siswa jika calon siswa mendaftar langsung ke

| S | MK.   |
|---|-------|
| v | TATZ' |

| →  C  O localhost/SIPSB/ADMIN/a | admin.php?page=daftar_PPDB |                        |                      |           |          | 🖈 🗣 🧸 🖲 |
|---------------------------------|----------------------------|------------------------|----------------------|-----------|----------|---------|
| stem Informasi Penerima         | aan Siswa Baru             |                        |                      |           |          | 🖱 Logo  |
| MENU UTAMA                      |                            |                        |                      |           | , y      |         |
| 🕇 Beranda                       | Formulir                   | Pendaftara             | n                    |           |          |         |
| 👁 Berita                        | Isilah Formulir ini d      | engan lengkap dan bena | ırl                  |           |          |         |
| + Input Pendaîtar               | NISN                       |                        |                      |           |          |         |
| Data Calon Siswa                | Nama                       |                        |                      |           |          |         |
| ★ Verifikasi Berkas             | Jenis Kelamin              | <b>v</b>               |                      |           |          |         |
| ★ Nilai Prestasi                | Tempat Lahir               |                        |                      |           |          |         |
| Halaman Statis                  | Tanggal Lahir              |                        | ETS.                 |           |          |         |
| Pengaturan                      | Agama                      |                        |                      |           |          |         |
| I Laporan                       | Alamat                     | Desa/Kelurahan         | Kecamatan            | Kabupaten | Provinsi |         |
| 🗉 Ujian Pembagian Kelas         | Photo                      | Pilih File Tidak a     | da file yang dipilih |           |          |         |
| E Pembagian Kelas               | No. Telp                   |                        |                      |           |          |         |
| L Admin                         | Sekolah Asal               |                        |                      |           |          |         |
|                                 | Nilai UN                   | Matematik B. Ingg      | ris B. Indones IPA   | Jumlah    |          |         |
|                                 | Nama Ayah                  |                        |                      |           |          |         |

Gambar 4.8 Halaman Input Pendaftar

#### Source Code

```
<h2>Formulir Pendaftaran</h2>
Isilah Formulir ini dengan lengkap dan
benar!
<form id="newsletter" enctype="multipart/form-
data" method="post" name="postform"
onsubmit="_validasi();">
```

NISN

```
<input type="text"
name="nisn" value="<?php echo $nisn; ?>" />
                 Nama
                      <input class="bg2"
type="text" name="nama" value="<?php echo</pre>
$nisn; ?>"/>
                 <input hidden type="text"
name="password"
               value="<?php echo $passacak;</pre>
?>" size="50"/>
              Jenis Kelamin
                 <select class="bg3"
name="jenis kel" >
                          <option</pre>
value="0">...
                          <option value="Laki-</pre>
Laki" <?php if ($jenis kel=='Laki-Laki') { echo
"selected='selected'"; } ?>>Laki-laki
                          <option</pre>
value="Perempuan" <?php</pre>
if($jenis kel=='Perempuan') { echo
"selected='selected'"; } ?>>Perempuan
                      </select>
                 Tempat Lahir
                      <input type="text"
class="bg3"name="tempat lahir" value="<?php
echo $tempat lahir; ?>" />
                 >
                      Tanggal Lahir
                      <input type="text"
name="tgl lahir" class="bg3" value="<?php</pre>
                                        echo
$tgl lahir; ?>" size="50" id="datepicker"/>
                      Agama
                 <select class="bg3"
name="agama" >
                          <option</pre>
value="0">...
```

```
<option</pre>
value="Islam" <?php if($agama=='Islam') { echo</pre>
"selected='selected'"; } ?>>Islam
                                 <option</pre>
value="Kristen" <?php if($agama=='Kristen') { echo</pre>
"selected='selected'"; } ?>>Kristen
                                 <option</pre>
value="Katolik" <?php if($agama=='Katolik') { echo</pre>
"selected='selected'"; } ?>>Katolik
                                 <option</pre>
value="Hindu" <?php if($agama=='Hindu') { echo</pre>
"selected='selected'"; } ?>>Hindu
                                 <option</pre>
value="Budha" <?php if($agama=='Budha') { echo</pre>
"selected='selected'"; } ?>>Budha
                                 <option</pre>
value="Konghucu" <?php if($agama=='Konghucu') {</pre>
echo "selected='selected'"; } ?>>Konghucu
                           </select>
```

### C. Pengujian *Black Box*

Dalam proses uji coba dengan metode *black box* juga dilakukan proses pembentukan scenario uji, penulis membuat batasan input dan hasil yang diharapkannya berbeda dengan setiap kasus. Batasan input untuk *textbox* tidak selalu bertipe data karakter.

1. Skenario Test Halaman Pendaftaran

Skenario pengujian ini untuk mengetahui apakah pengujian pada halaman pendaftaran bisa berjalan dengan baik tanpa memasukan semua data yang dibutuhkan, jika data terisi semua dan sesuai maka sistem akan mengarahkan ke halaman login.

|   | N | Skenario  | Test Case                                                                                                    | Hasil yang  | Hasil                                                                                                    | Ket.  |
|---|---|-----------|----------------------------------------------------------------------------------------------------|-------------|----------------------------------------------------------------------------------------------------|-------|
|   | 0 | Pengujia  |                                                                                                    | Diharapkan  | Pengujian                                                                                                    |       |
|   |   | n         |                                                                                                    |             |                                                                                                    |       |
|   | 1 | Tanpa     |                                                                                                    | Sistem akan |                                                                                                    | Valid |
|   |   | memasuk   | Image: State State | memberika   |                                                                                                    |       |
|   |   | an semua  | e MI                                                                                                    | n           |                                                                                                    |       |
|   |   | data yang | 3                                                                                                    | peringatan  |                                                                                                    |       |
|   |   | dibutuhk  |                                                                                                    |             |                                                                                                    |       |
|   | R | an        |                                                                                                    |             | · · ·                                                                                                    |       |
| 4 | 2 | Data      |                                                                                                    | Sistem akan | A second second | Valid |
|   |   | terisi    |                                                                                                    | mengarahka  |                                                                                                    |       |
|   |   | semua     |                                                                                                    | n ke        | * >                                                                                                    |       |
|   | 5 | dan       |                                                                                                    | halaman     |                                                                                                    |       |
|   |   | sesuai    |                                                                                                    | login       |                                                                                                    |       |

Tabel 4.1 Skenario Test Halaman Pendaftaran

# 2. Skenario Test Halaman Login Siswa

Skenario pengujian ini untuk mengetahui apakah pengujian pada halaman login bisa berjalan dengan baik. Jika salah memasukan NISN maka akan ada peringatan "Maaf, NISN atau password anda salah.", jika NISN dan password sesuai maka sistem akan mengarahkan ke halaman utama siswa.

| N | Skenario   | Test Case | Hasil yang   | Hasil                                                                                                    | Ket.  |
|---|------------|-----------|--------------|----------------------------------------------------------------------------------------------------|-------|
| 0 | Pengujia   |           | Diharapkan   | Pengujian                                                                                                    |       |
|   | n          |           |              |                                                                                                    |       |
| 1 | Jika salah |           | Maka akan    |                                                                                                    | Valid |
|   | memasuk    |           | ada          |                                                                                                    |       |
|   | an NISN    |           | peringatan   |                                                                                                    |       |
|   |            | S MC      | "Maaf,       |                                                                                                    |       |
|   |            |           | NISN atau    |                                                                                                    |       |
| 0 |            |           | password     |                                                                                                    |       |
|   |            |           | anda salah." |                                                                                                    |       |
| 2 | NISN       |           | Maka         | Provention<br>Configuration (Configuration)<br>Configuration<br>Configuration<br>Configur | Valid |
| 7 | dan        |           | sistem akan  |                                                                                                    |       |
| 5 | password   |           | mengarahka   |                                                                                                    |       |
|   | sesuai     |           | n ke         |                                                                                                    |       |
|   | K          |           | halaman      |                                                                                                    |       |
|   |            |           | utama siswa  |                                                                                                    |       |
|   |            |           |              |                                                                                                    |       |

Tabel 4.2 Skenario Test Halaman Login Siswa

### 3. Skenario Test Halaman Verifikasi

Skenario pengujian ini untuk mengetahui apakah pengujian pada halaman verifikasi bisa berjalan dengan baik. Jika data belum diverifikasi maka sistem akan memberikan pesan "Maaf, Anda belum melakukan verifikasi pendaftaran", jika data sudah diverifikasi maka akan muncul pesan "Terima Kasih. Anda telah menyelesaikan semua langkah pendaftaran".

|   | N | Skenari             | Test Case | Hasil yang     | Hasil     | Ket.  |
|---|---|---------------------|-----------|----------------|-----------|-------|
|   | 0 | 0                   |           | Diharapkan     | Pengujian |       |
|   |   | Penguji             |           |                |           |       |
|   |   | an                  | e M       |                |           |       |
|   | 1 | Jika                |           | Sistem akan    |           | Valid |
|   |   | data                |           | memberikan     |           |       |
|   | 0 | belum               |           | pesan "Maaf,   |           |       |
| 4 |   | diverifi            |           | Anda belum     |           |       |
|   |   | k <mark>as</mark> i |           | melakukan      |           |       |
|   | 7 |                     |           | verifikasi     |           |       |
|   | 5 |                     |           | pendaftaran"   |           |       |
|   | 2 | Jika                |           | Maka akan      |           | Valid |
|   |   | data                |           | muncul pesan   |           |       |
|   |   | sudah               |           | "Terima Kasih. |           |       |
|   |   | diverifi            |           | Anda telah     |           |       |
|   |   | kasi                |           | menyelesaikan  |           |       |
|   |   |                     |           | semua langkah  |           |       |
|   |   |                     |           | pendaftaran"   |           |       |

Tabel 4.3 Skenario Test Halaman Verifikasi